# EDU Resource: Employer Auto Approval/Tags

# **Table of Contents**

How do I set up Employer Auto Approval? What is already being done within the employer approval process? What do I need to do to get started? How are tags added to employers? What constitutes a tag? What is the difference between employer tags and flags?

## How do I set up Employer Auto Approval?

• Check out this Handshake help article to learn more

### What is already being done within the employer approval process?

- As part of Handshake's commitment to keeping users safe on the platform, we partner with the following security platforms:
  - o <u>SIFT</u>
  - <u>Google's webrisk API</u>
  - o <u>Persona</u>
- Learn more about our Trust and Safety team's manual employer validation process in this <u>Handshake help article</u>.

### What do I need to do to get started?

- 1. To enable Auto Approval, click on your name in the upper-right corner of the screen, then click School Settings, then click Employer Approval Preferences
- 2. Check the box next to "Auto approve all validated employer requests", then configure the Auto Approval settings:
  - Review and check the box for any employer tags that your institution would like to review prior to approval

|    | Auto approve all validated employer requests                                                        |
|----|----------------------------------------------------------------------------------------------------|
|    | Except employers tagged for the following reasons                                                   |
|    | Adult entertainment industry                                                                        |
|    | Alcohol or Tobacco                                                                                  |
|    | Cannabis                                                                                            |
|    | Firearms                                                                                            |
|    | Gambling                                                                                            |
|    | Multi-level marketing                                                                               |
|    | Employer requires up-front costs                                                                    |
|    | <ul> <li>Employer does not comply with local, state, federal or other legal guidelines</li> </ul>   |
|    | Third party recruiter or staffing firm                                                              |
|    | Ideological / religious objection to industry                                                       |
| E  | mployer validation is backed by an industry leading fraud-prevention platform technology, and helps |
| u  | s maintain a credible network of employers. Learn More                                              |
| Ta | agged employers will be sent into the Pending Employers queue. Employer Tags are crowdsourced.      |
| b  | earn More                                                                                           |

3. Click the blue Save Changes box to implement the configuration

**Note:** All new or updated settings saved will be applied to all new, incoming employer requests moving forward

Refer to the <u>School Settings: Auto-Approving Employer Requests</u> article to learn more

#### Revisit default auto approval settings

• Configuring <u>default employer approval settings</u> will determine what roles (if any) an employer is automatically given when you approve them to connect with your institution

# **Default Roles**

**Roles for Newly Approved Employers** 

- 🗹 Post Events
- 🗹 Post Jobs
  - 🗹 Auto-Approve Jobs
  - Post Work Study Jobs

Post Interview Schedules

Auto-Approve Interview Schedules

• **Note:** These optional permissions can also be applied on individual employer accounts. On the Employer Approval page, you can review the company permissions set by your institution

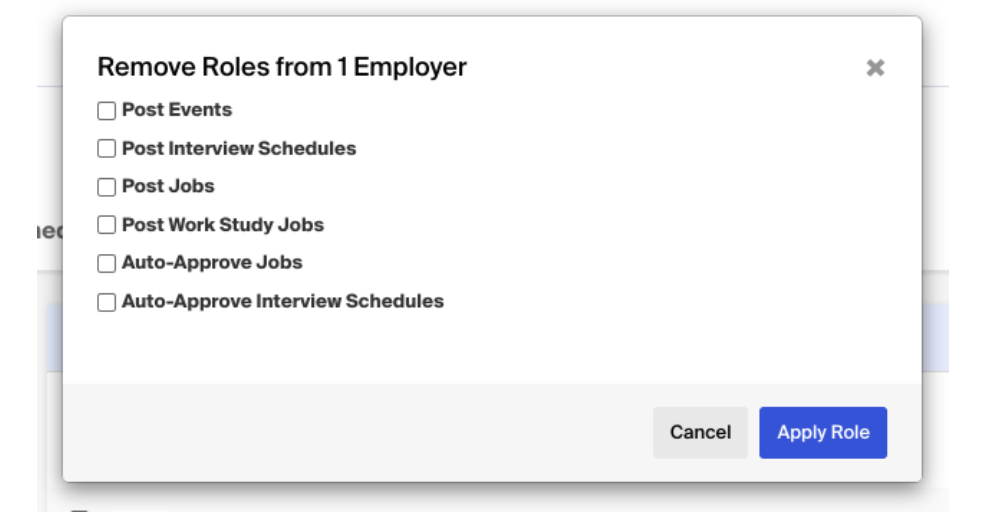

#### How are tags added to employers?

- Employer tags are applied by our Trust & Safety team, preemptively, via keywords on company profiles. Tags are also generated through crowdsourcing. When an employer is declined by an institution they select a specific reason which then generates a corresponding tag associated with the employer profile. You can learn more in our <u>Help Center article on Employer Tags</u>.
- A majority of the employer tags are moderated by our Trust & Safety team. When an employer is declined and tagged with a moderated tag they go into a support queue for our Trust & Safety team to review, verify, and validate the tag. Here is a list of moderated tags:
  - Adult entertainment industry
  - Alcohol or Tobacco
  - Cannabis

- Firearms
- Gambling
- Multi-level marketing
- Third party recruiter or staffing firm
- Employer requires up-front costs
- There are two unmoderated employer tags that are applied automatically when an employer is declined and the reason is selected:
  - Ideological / religious objection to industry
  - Employer does not comply with local, state, federal or other legal guidelines

*Note*: These tags are unmoderated as they are highly variable between institution/city/state.

### What constitutes a tag?

• Employer tag policies and definitions can be found in this <u>Handshake Help Article</u>.

### What is the difference between employer tags and flags?

• The Handshake help article <u>EDU: Flags vs. Tags</u> helps differentiate between flagging an employer for fraud/abuse and adding an employer tag related to moral, ethical, legal policy.